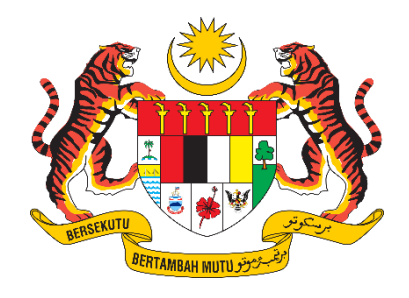

## PANDUAN PENGGUNA

# SISTEM PENGURUSAN IMPORT / EKSPORT KELUARAN PERTANIAN TERPILIH (SISTEM AGROTRADE)

MANUAL SEMAKAN TIDAK LENGKAP

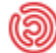

Tarikh Kemaskini: 10 Ogos 2023

### ISI KANDUNGAN

| 1  | Mo | dul Permohonan                         | . 3 |
|----|----|----------------------------------------|-----|
| 1. | .1 | Permohonan Baharu Status Tidak Lengkap | . 3 |

#### 1 Modul Permohonan

#### 1.1 Permohonan Baharu Status Tidak Lengkap

Permohonan akan menerima email notifikasi sekiranya permohonan tidak lengkap.

1.1.1 Log masuk ke emel dan klik emel notifikasi <u>agrotrade@kpkm.gov.my</u> dan Paparan Emel notifkasi.

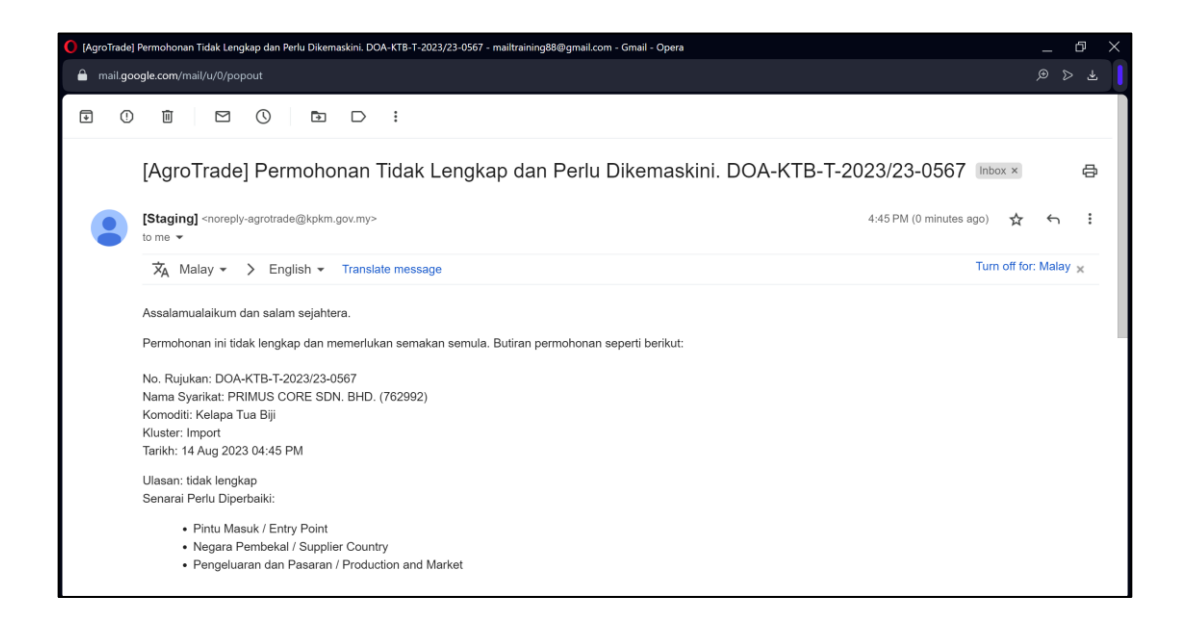

1.1.2 Log masuk dan Klik 'Permohonan' pada Menu Kiri.

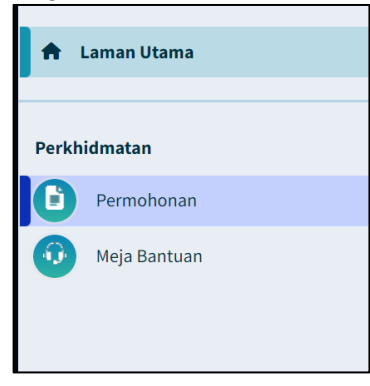

1.1.3 Halaman modul permohonan akan dipaparkan. Senarai semua permohonan yang diterima dipaparkan pada jadual permohonan.

| KEMENTERIAN<br>PERTANIAN DAN<br>KETERJAMINAN<br>MAKANAN | 🚍 SISTEM PENGURUSAN IMPORT / EKSPORT KELUARAN PERTANIAN (SISTEM AGROTRADE) |                            |                   |                              |                |                                     |                                                   |                |              | РЕМОНС              |                    |
|---------------------------------------------------------|----------------------------------------------------------------------------|----------------------------|-------------------|------------------------------|----------------|-------------------------------------|---------------------------------------------------|----------------|--------------|---------------------|--------------------|
| 🕈 Laman Utama                                           | PERM                                                                       | IOHONAN                    |                   |                              |                |                                     |                                                   |                |              |                     |                    |
| rkhidmatan<br>Permohonan                                | Cario                                                                      |                            |                   |                              |                |                                     |                                                   |                |              | + PEF               | MOHONAN BAHARU     |
| Meja Bantuan                                            | Bil                                                                        | No. Ruju † <b>T</b>        | Perdagan <b>T</b> | Kluster                      | T Kate         | gori 🍸                              | Komoditi <b>T</b>                                 | Tarikh Dicipta | Tarikh Dihan | Status              | Kosongkan Tapisan  |
|                                                         | 1                                                                          | DOA-ART-B-<br>2023/23-0562 | Import            | Kebenaran Import<br>(Non AP) | Anali<br>- Kon | isis Risiko Perosak (PRA)<br>nersil | Artikel Terkawal                                  | 09 Aug 2023    | 09 Aug 2023  | Tidak Lengkap       | Kemaskini          |
|                                                         | 2                                                                          | DOA-ART-B-<br>2023/23-0569 | Import            | Kebenaran Import<br>(Non AP) | Anali<br>- Kon | isis Risiko Perosak (PRA)<br>mersil | Artikel Terkawal                                  | 09 Aug 2023    | 09 Aug 2023  | Ditolak             | Papar              |
|                                                         | 3                                                                          | DOA-BHT-B-<br>2023/23-0563 | Import            | Kebenaran Import<br>(Non AP) | Anali<br>- Kon | isis Risiko Perosak (PRA)<br>nersil | Bahan Tanaman                                     | 09 Aug 2023    | 09 Aug 2023  | Selesai<br>Dihantar | Papar              |
|                                                         | 4                                                                          | DOA-DRN-8-<br>2023/23-0666 | Eksport           | Kebenaran Eksport            | Duria          | an                                  | Durian (Fasiliti<br>Pemprosesan/Pembungkusa<br>n) | 10 Aug 2023    |              | Draf                | Kemaskini<br>Padam |
|                                                         | 5                                                                          | DOA-KBS-B-<br>2023/23-0561 | Import            | Kebenaran Import<br>(Non AP) | Kubis          | s                                   | Kubis Bulat                                       | 09 Aug 2023    | 09 Aug 2023  | Tidak Lengkap       | Kemaskini          |
|                                                         | 6                                                                          | DOA-KBS-B-<br>2023/23-0568 | Import            | Kebenaran Import<br>(Non AP) | Kubi           | 5                                   | Kubis Bulat                                       | 09 Aug 2023    | 09 Aug 2023  | Dalam Proses        | Papar              |

1.1.4 Rujuk status 'Tidak Lengkap' bagi membuat semakan maklumat Butiran permohonan yang hendak dikemaskini. Klik butang Kemaskini

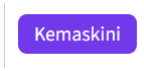

1.1.5 Paparan maklumat yang berwarna oren merujuk kepada medan – medan yang perlu dikemaskini.

| KEMENTERIAN<br>PERTANIAN DAN<br>KETERJAMINAN<br>MAKANAN | ■ SISTEM PENGURUSAN IMPORT / EKSPORT KELUARAN PERTA          | NIAN (SISTEM AGROTRADE) |  |
|---------------------------------------------------------|--------------------------------------------------------------|-------------------------|--|
|                                                         | r IIII I dit                                                 |                         |  |
| 🕇 Laman Utama                                           | Gambar Pandangan Depan Premis / Picture of the Front View of | f the Premises*         |  |
|                                                         | Pilih fail                                                   | 🗸 Selesai               |  |
| Permohonan                                              | image_2023-08-14_165921643.png<br>Fail berjaya dimuat naik.  | ×                       |  |
| Meja Bantuan                                            | Gambar Pandangan Dalam Premis / Picture of View Inside the   | Premises*               |  |
|                                                         | Pilih fail                                                   | ✓ Selesai               |  |
|                                                         | image_2023-08-14_165922708.png<br>Fail berjaya dimuat naik.  | ×                       |  |
|                                                         | Gambar Peralatan / Equipment Picture*                        |                         |  |
|                                                         | Pilih fail                                                   | ✓ Selesai               |  |
|                                                         | image_2023-08-14_165924292.png<br>Failberjaya Gimuat naik.   | ×                       |  |
|                                                         | Gambar Produk / Product Image*                               |                         |  |
|                                                         | Pilih fail                                                   | 🗸 Selesai               |  |
|                                                         | image_2023-08-14_165925863.png                               | ×                       |  |

1.1.6 Klik tab Pengakuan Pemohon dan Klik untuk tandakan checkbox pengakuan. Kotak 'Pengakuan' akan ditandakan dengan simbol '/'.

|                                      | Maklumat Syarikat<br>Company Information | Kemudahan P<br>Premises Facio | remis dan Peralatan<br>lities and Equipment | Lampiran<br>Attachment | Pengakuan Pemoho<br>Applicant's Acknowledg | n<br>ment          |                        |
|--------------------------------------|------------------------------------------|-------------------------------|---------------------------------------------|------------------------|--------------------------------------------|--------------------|------------------------|
|                                      |                                          |                               |                                             |                        | <u> </u>                                   |                    |                        |
| PENGAKUAN PEMOHON / A                | PPLICANT'S ACKNOWLED                     | GMENT                         |                                             |                        |                                            |                    | DVS-LKK-B-2023/23-0218 |
| Nama Pemohon / <i>Applicant Name</i> | ,                                        |                               | No. Kad Pengenalan                          | Identification Car     | d No.                                      | Jawatan / Position |                        |
|                                      |                                          |                               | 010000010000                                |                        |                                            | PIC                |                        |

1.1.7 Klik butang 'Hantar Permohonan' sekiranya masih belum lengkap untuk dihantar.

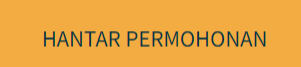

1.1.8 Pop up notifikasi akan dipaparkan dan klik butang Hantar dan klik butang OK

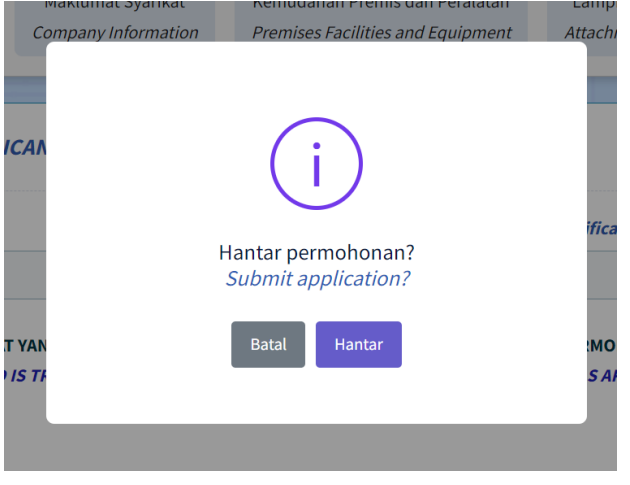

| ۲. ۲. ۲. ۲. ۲. ۲. ۲. ۲. ۲. ۲. ۲. ۲. ۲. ۲ |                                                                    | ***ach              |
|------------------------------------------|--------------------------------------------------------------------|---------------------|
|                                          | Permohonan anda telah dihantar.<br>Your application has been sent. | ifica               |
| 'AN<br>: <i>TF</i>                       | ок                                                                 | :MO<br><i>S A</i> i |

#### 1.1.9 Selepas Berjaya dihantar status semakan akan bertukar kepada 'sedang disemak'

| 3 | DVS-LKK-B-<br>2023/23-0218 | Import | Kebenaran Import<br>(Non AP) | Ternakan Hidup | Lembu / Kerbau / Kambing /<br>Bebiri | 09 Aug 2023 | 14 Aug 2023 | Sedang<br>Disemak | Papar |  |
|---|----------------------------|--------|------------------------------|----------------|--------------------------------------|-------------|-------------|-------------------|-------|--|
|---|----------------------------|--------|------------------------------|----------------|--------------------------------------|-------------|-------------|-------------------|-------|--|